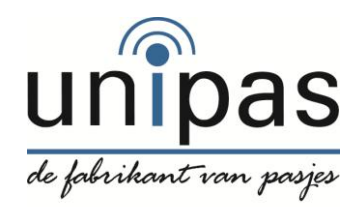

## Excel lijst vergrendelen

Stap 1: Excel bestand aanmaken met persoonsgegevens.

| Map1 - Microsoft Excel |                   |                                        |              |           |                                                                                                    |           |                                                        |                                  |                                                                                                    |                                          |                                    |                                       |                   |
|------------------------|-------------------|----------------------------------------|--------------|-----------|----------------------------------------------------------------------------------------------------|-----------|--------------------------------------------------------|----------------------------------|----------------------------------------------------------------------------------------------------|------------------------------------------|------------------------------------|---------------------------------------|-------------------|
|                        | Start Invoeg      | en Pagina-ir                           | ndeling Forr | nules Ge  | gevens                                                                                                    | Controler | en Beeld                                               |                                  |                                                                                                    |                                          |                                    | 🥥 –                                   | □ X               |
| Pla                    | Calibri           | <ul> <li>▼ 11 ▼ ,</li> <li>▼</li></ul> |              | ijning    | Standaar<br>Standaar<br>Standa |           | ) Voorwaardel<br>Opmaken als<br>Celstijlen *<br>Stijle | ijke opmaak *<br>; tabel *<br>en | Grand Contraction Contraction | oegen ×<br>wijderen ×<br>maak ×<br>ellen | Σ · A<br>↓ Z<br>Sorte<br>2 · filte | ren en Zoe<br>ren * selec<br>Bewerken | ken en<br>teren * |
|                        | A1 .              | - (> X 🗸 fs                            | Naam         |           |                                                                                                    |           |                                                        |                                  |                                                                                                    |                                          |                                    |                                       | ×                 |
|                        | А                 | В                                      | С            | D         | E                                                                                                    | F         | G                                                      | Н                                | 1.1                                                                                                    | J                                        | К                                  | L                                     | <u> </u>          |
| 1                      | Naam              | Geb. datum                             |              |           |                                                                                                    |           |                                                        |                                  |                                                                                                    |                                          |                                    |                                       |                   |
| 2                      |                   |                                        |              |           |                                                                                                    |           |                                                        |                                  |                                                                                                    |                                          |                                    |                                       |                   |
| 3                      | Jan van Voorbeeld | 1-1-1999                               |              |           |                                                                                                    |           |                                                        |                                  |                                                                                                    |                                          |                                    |                                       |                   |
| 4                      |                   |                                        |              |           |                                                                                                    |           |                                                        |                                  |                                                                                                    |                                          |                                    |                                       |                   |
| 6                      |                   |                                        |              |           |                                                                                                    |           |                                                        |                                  |                                                                                                    |                                          |                                    |                                       |                   |
| 7                      |                   |                                        |              |           |                                                                                                    |           |                                                        |                                  |                                                                                                    |                                          |                                    |                                       |                   |
| 8                      |                   |                                        |              |           |                                                                                                    |           |                                                        |                                  |                                                                                                    |                                          |                                    |                                       |                   |
| 9                      |                   |                                        |              |           |                                                                                                    |           |                                                        |                                  |                                                                                                    |                                          |                                    |                                       |                   |
| 10                     |                   |                                        |              |           |                                                                                                    |           |                                                        |                                  |                                                                                                    |                                          |                                    |                                       |                   |
| 11                     |                   |                                        |              |           |                                                                                                    |           |                                                        |                                  |                                                                                                    |                                          |                                    |                                       |                   |
| 12                     |                   |                                        |              |           |                                                                                                    |           |                                                        |                                  |                                                                                                    |                                          |                                    |                                       |                   |
| 14                     |                   |                                        |              |           |                                                                                                    |           |                                                        |                                  |                                                                                                    |                                          |                                    |                                       |                   |
| 15                     |                   |                                        |              |           |                                                                                                    |           |                                                        |                                  |                                                                                                    |                                          |                                    |                                       |                   |
| 16                     |                   |                                        |              |           |                                                                                                    |           |                                                        |                                  |                                                                                                    |                                          |                                    |                                       |                   |
| 17                     |                   |                                        |              |           |                                                                                                    |           |                                                        |                                  |                                                                                                    |                                          |                                    |                                       |                   |
| 10                     | Blad1 Blad2       | 2 🖌 Blad 3 🏑 🐮                         |              | · · · · · |                                                                                                    |           | 1                                                      |                                  |                                                                                                    |                                          |                                    |                                       |                   |
| Be                     | Bewerken          |                                        |              |           |                                                                                                    |           |                                                        |                                  |                                                                                                    |                                          |                                    |                                       |                   |

Stap 2: Na het invullen van de Excel gaat u de lijst voorbereiden om deze te versleutelen. Druk op voorbereiden en dan Document versleutelen.

|                     | (× • #   | 🖞 🗢 Map1 - Microsoft Excel                                                                                                    |             |                 |        |                               | x               |
|---------------------|----------|----------------------------------------------------------------------------------------------------|-------------|-----------------|--------|-------------------------------|-----------------|
| 19                  |          |                                                                                                    |             |                 |        | 🥝 –                           | ⊐ x             |
| Nieuw               |          | Document voorbereiden op distributie                                                                                                    | ke opmaak * | ¦ata Invoegen ∗ | Σ - Α  |                               | a l             |
| Dp <u>e</u> nen     |          | Eigenschappen<br>Werkmapeigenschappen weergeven en bewerken, zoals titel, auteur<br>en sleutelwoorden.                                                  | abel *      | ¥ Verwijderen ▼ |        | eren en Zoek<br>eren * select | en en<br>eren ∗ |
| O <u>p</u> slaan    |          | Document controleren<br>De werkmap controleren op verborgen metagegevens of<br>persoonlijke gegevens.                                                   |             | Cellen          |        | Bewerken                      | ×               |
| Ops <u>l</u> aan a  | ls ►     | Decument versleutelen<br>De beveiliging van de werkmap verhogen door versleuteling toe te<br>voegen.                                                    | н           | I ]             | K      | L                             |                 |
| Afdrukken           | • •      | Een digitale <u>handtekening toevoegen</u><br>De integriteit van de werkmap verzekeren door het toevoegen van<br>een onzichtbare digitale handtekening. |             |                 |        |                               |                 |
| Voor <u>b</u> erei  | den 🔸    | Markeren als Definitief<br>Lezers laten weten dat de werkmap definitief is en de werkmap                                                                |             |                 |        |                               |                 |
| Verzender           | n →      | Compatibiliteitscontrole uitvoeren<br>Controleren op functies die niet worden ondersteund door eerdere                                                  |             |                 |        |                               | =               |
| Publi <u>c</u> eren | • •      | versies van Excel.                                                                                                    |             |                 |        |                               |                 |
| Slui <u>t</u> en    |          |                                                                                                    |             |                 |        |                               |                 |
|                     |          | Dp <u>t</u> ies voor Excel X E <u>x</u> cel afsluiten                                                                                                   |             |                 |        |                               |                 |
| 15                  |          |                                                                                                    |             |                 |        |                               |                 |
| 16                  |          |                                                                                                    |             |                 |        |                               |                 |
| 1/                  |          |                                                                                                    |             |                 |        |                               | <b>—</b>        |
| Blad1               | L / Blad | 2 Blad3 💱                                                                                                    |             |                 | 000/   |                               |                 |
| Gereed              |          |                                                                                                    |             |                 | .00% 🕒 |                               | •               |

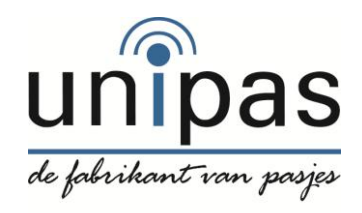

## Excel lijst vergrendelen

Stap 3: U kunt nu een wachtwoord aanmaken voor het Excel bestand en druk op oké.

| 💽 🗐 - P - 🚔 📼                                                                 | Map1 - Microsoft Excel                                                                                                    |                                                |                                                                     | x             |  |  |  |  |  |
|-------------------------------------------------------------------------------|----------------------------------------------------------------------------------------------------|------------------------------------------------|---------------------------------------------------------------------|---------------|--|--|--|--|--|
| Start Invoegen Pagina-indeling Formules Gegevens Controleren Beeld 🐵 – 🖛 🗙    |                                                                                                    |                                                |                                                                     |               |  |  |  |  |  |
| Calibri • 11 • A A<br>Plakken<br>• • • • • • • • • • • • • • • • • • •        | ■       ■       ■       Standaard v       ■       ■       ■       ■       ■       ■       ■       ■       ■       ■       ■       ■       ■       ■       ■       ■       ■       ■       ■       ■       ■       ■       ■       ■       ■       ■       ■       ■       ■       ■       ■       ■       ■       ■       ■       ■       ■       ■       ■       ■       ■       ■       ■       ■       ■       ■       ■       ■       ■       ■       ■       ■       ■       ■       ■       ■       ■       ■       ■       ■       ■       ■       ■       ■       ■       ■       ■       ■       ■       ■       ■       ■       ■       ■       ■       ■       ■       ■       ■       ■       ■       ■       ■       ■       ■       ■       ■       ■       ■       ■       ■       ■       ■       ■       ■       ■       ■       ■       ■       ■       ■       ■       ■       ■       ■       ■       ■       ■       ■       ■       ■       ■       ■       ■ <t< td=""><td>Gellen → Invoegen →<br/>Verwijderen →<br/>Cellen</td><td>∑ ·<br/>J ·<br/>Sorteren en Zoeker<br/>filteren · selecter<br/>Bewerken</td><td>n en<br/>ren T</td></t<> | Gellen → Invoegen →<br>Verwijderen →<br>Cellen | ∑ ·<br>J ·<br>Sorteren en Zoeker<br>filteren · selecter<br>Bewerken | n en<br>ren T |  |  |  |  |  |
| A2 • (* fx *                                                                  |                                                                                                    |                                                |                                                                     |               |  |  |  |  |  |
| A         B         C           1         Naam         Geb. datum           2 | Document versleutelen                                                                                                    | I J                                            | K L                                                                 |               |  |  |  |  |  |
| 12<br>13<br>14                                                                |                                                                                                    |                                                |                                                                     |               |  |  |  |  |  |
| 15<br>16<br>17                                                                |                                                                                                    |                                                |                                                                     | -             |  |  |  |  |  |
| Gereed                                                                        |                                                                                                    |                                                | 0% 🕞 🔍                                                              | ▶             |  |  |  |  |  |

Stap 4: U moet uw wachtwoord bevestigen om dit nogmaals in te voeren.

| 💼 🖬 - P - 🛱 ) =                                                            | Map1 - Microsoft Excel                                                                                                    |                                                      |                                                                       |  |  |  |  |  |
|----------------------------------------------------------------------------|----------------------------------------------------------------------------------------------------|------------------------------------------------------|-----------------------------------------------------------------------|--|--|--|--|--|
| Start Invoegen Pagina-indeling Formules Gegevens Controleren Beeld 🔞 – 🖛 🗙 |                                                                                                    |                                                      |                                                                       |  |  |  |  |  |
| Calibri • 11 • A A<br>Plakken •<br>Klembord •<br>Lettertype •              | ■       ■       Standaard       Image: Converse of the standard         ■       ■       >       %       000         Image: Converse of the standard       Image: Converse of the standard       Image: Converse of the standard         Image: Converse of the standard       Image: Converse of the standard       Image: Converse of the standard         Image: Converse of the standard       Image: Converse of the standard       Image: Converse of the standard         Image: Converse of the standard       Image: Converse of the standard       Image: Converse of the standard         Image: Converse of the standard       Image: Converse of the standard       Image: Converse of the standard         Image: Converse of the standard       Image: Converse of the standard       Image: Converse of the standard         Image: Converse of the standard       Image: Converse of the standard       Image: Converse of the standard         Image: Converse of the standard       Image: Converse of the standard       Image: Converse of the standard         Image: Converse of the standard       Image: Converse of the standard       Image: Converse of the standard         Image: Converse of the standard       Image: Converse of the standard       Image: Converse of the standard         Image: Converse of the standard       Image: Converse of the standard       Image: Converse of the standard         Image: Converse of the | G™ Invoegen ×<br>Verwijderen ×<br>Opmaak ×<br>Cellen | ∑ × Z<br>Sorteren en Zoeken en<br>filteren × selecteren ×<br>Bewerken |  |  |  |  |  |
| A2 • (* <i>f</i> x                                                         |                                                                                                    |                                                      | *                                                                     |  |  |  |  |  |
| A B C<br>1 Naam Geb. datum                                                 | Wachtwoord bevestigen                                                                                                    | I J                                                  | K L ľ                                                                 |  |  |  |  |  |
| 3 Jan van Voorbeeld 1-1-1999                                               | Bevestig het wachtwoord:                                                                                                    |                                                      |                                                                       |  |  |  |  |  |
| 5<br>6                                                                     | Let op: als u het wachtwoord vergeet, kan dit niet<br>worden teruggehaald. Het is raadzaam om een lijst met<br>wachtwoorden en de bijbehorende documentnamen aan                                                                                                    |                                                      |                                                                       |  |  |  |  |  |
| 7<br>8                                                                     | te leggen en op een veilige plaats te bewaren.<br>(Vergeet niet dat wachtwoorden hoofdlettergevoelig<br>zijn.)                                                                                                    |                                                      | =                                                                     |  |  |  |  |  |
| 9 10                                                                       | OK Annuleren                                                                                                    |                                                      |                                                                       |  |  |  |  |  |
| 11 12 12                                                                   |                                                                                                    |                                                      |                                                                       |  |  |  |  |  |
| 14                                                                         |                                                                                                    |                                                      |                                                                       |  |  |  |  |  |
| 16<br>17                                                                   |                                                                                                    |                                                      |                                                                       |  |  |  |  |  |
| H ← H Blad1 Blad2 Blad3 ()                                                 |                                                                                                    |                                                      |                                                                       |  |  |  |  |  |
| Gereed 100% 🗩 🖓 🕂                                                          |                                                                                                    |                                                      |                                                                       |  |  |  |  |  |

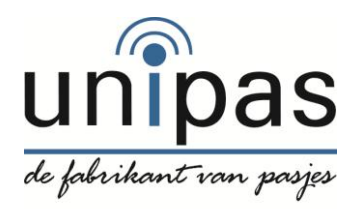

## Excel lijst vergrendelen

Stap 5: Na het bevestigen van uw wachtwoord moet het Excel bestand opgeslagen worden als .XLS

|        | ) 🛃 🧐 🗸 🖓 🗸 🔮           | 1                                                                                                    |                 |                  |                                                      |         |  |  |  |
|--------|-------------------------|----------------------------------------------------------------------------------------------------|-----------------|------------------|------------------------------------------------------|---------|--|--|--|
| 9      |                         |                                                                                                    |                 |                  |                                                      | 🔞 – 📼 🗙 |  |  |  |
|        | Nieuw                   | Een kopie van het document opslaan                                                                                                | ke opmaak *     | ¦ater Invoegen → | Σ - Α                                                |         |  |  |  |
|        | —<br>Op <u>e</u> nen    | Excel-werkmap<br>De werkmap opslaan als een Excel-werkmap.                                                                        | abel 🔻          | Verwijderen 🔻    | Sorteren en Zoeken en<br>2 * filteren * selecteren * |         |  |  |  |
|        | O <u>p</u> slaan        | Excel-werkmap met ingeschakelde macro's<br>De werkmap opslaan in een XML-bestandsindeling waarvoor macro's<br>zijn ingeschakeld.  | Cellen Bewerken |                  |                                                      |         |  |  |  |
| R      | Ops <u>l</u> aan als    | Binaire Excel-werkmap<br>De werkmap opslaan in een binaire bestandsindeling die is<br>geoptimaliseerd voor snel laden en opslaan. | H               | I J              | К                                                    |         |  |  |  |
|        | Afdrukken 🕨             | Excel 97-2003-werkmap<br>Een kopie van de werkmap opslaan die volledig compatibel is met<br>Excel 97-2003.                        |                 |                  |                                                      |         |  |  |  |
| 1      | Voor <u>b</u> ereiden ▶ | OpenDocument Spreadsheet<br>De werkmap opslaan in Open Document Format.                                                           |                 |                  |                                                      |         |  |  |  |
|        | Ver <u>z</u> enden ►    | PDF of XPS<br>Een kopie van de werkmap als PDF- of XPS-bestand publiceren.                                                        |                 |                  |                                                      |         |  |  |  |
|        | Sluiten                 | Andere indelingen<br>Het dialoogvenster Opslaan als openen en een keuze maken uit de<br>mogelijke bestandstypen.                  |                 |                  |                                                      |         |  |  |  |
|        |                         | Contine year Eyeal     X Eyeal of cluster                                                                                         |                 |                  |                                                      |         |  |  |  |
| 15     |                         |                                                                                                    | J               |                  |                                                      |         |  |  |  |
| 16     |                         |                                                                                                    |                 |                  |                                                      |         |  |  |  |
| 17     |                         |                                                                                                    |                 |                  |                                                      |         |  |  |  |
|        | H Blad1 Blad            | 2 / Blad3 / 🖏 👘                                                                                                    |                 |                  |                                                      |         |  |  |  |
| Gereed | 1                       |                                                                                                    |                 | ₩ 🛛 💾 10         | 0% 😑                                                 | Ū       |  |  |  |

Stap 6: Nu kunt u het bestand veilig doorsturen